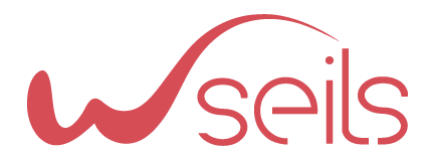

11 RUE DU CHEMIN ROUGE BATIMENT F • CS 37335 44373 NANTES Cedex 3 TEL +33 (0)2 28 22 75 42 MAIL : CONTACT@W-SEILS.COM

## FIVES MODE OPERATOIRE – GOOGLE SEARCH

## REFERENCE : 2022\_27\_09\_FIVES\_MODOP\_35605.PDF

www.w-seils.com

SARL AU CAPITAL DE 7500  ${\rm \ref{sols}}$  / Siret 504 317 926 00039 / RCS NANTES / NAF 7022Z TVA INTRACOMMUNAUTAIRE : FR73504317926

W-SEILS.COM est une marque de la société Q-SEILS.

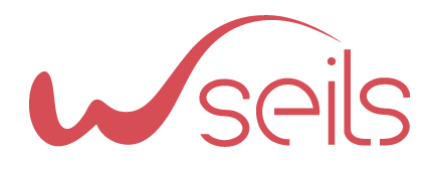

## Table des matières

| 1 |            | CLE | CX – PARAMETRAGE DES DOMAINES               | 3      |
|---|------------|-----|---------------------------------------------|--------|
|   | 1.1<br>1.2 |     | Generer une cle ux<br>Modifier les domaines | 3<br>4 |
| 2 | 2.1        | CLE | API<br>AJouter des restrictions             | 5<br>6 |
| 3 |            | REN | ISEIGNER DANS TYPO3 LES CLES                | 8      |

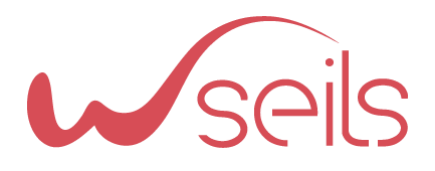

# 1 CLE CX – PARAMETRAGE DES DOMAINES

### 1.1 GENERER UNE CLE UX

Aller sur <u>Programmable Search – Tous les moteurs de recherche (google.com)</u> pour paramétrer le champ de recherche et obtenir la clé CX

Cliquer sur le bouton « Ajouter » pour créer un nouveau formulaire

| persoi<br>En sav       | nnaliser les configurations du moteur (langues, régions, etc.) après l'avoir créé.<br>voir plus |
|------------------------|-------------------------------------------------------------------------------------------------|
| Nomn<br>moteu<br>reche | nez votre<br>ur de Fivesgroup<br>rche                                                           |
| Que r                  | echercher?                                                                                      |
|                        | Rechercher sur des sites ou pages spécifiques                                                   |
|                        | Vous pouvez ajouter tout ou partie des options suivantes :                                      |
|                        | Pages individuelles : www.example.com/page.html                                                 |
|                        | Parties d'un site : www.example.com/docs/* ou<br>www.example.com/docs/                          |
|                        | Domaine entier : *.example.com                                                                  |
|                        | Saisissez un site ou des Ajouter                                                                |
|                        | https://www.fivesgroup.com ×                                                                    |
|                        | https://*.fivesgroup.com ×                                                                      |
| $\sim$                 |                                                                                                 |
| 0                      | Rechercher sur l'ensemble du Web                                                                |

Le nom ne sera visible nulle part, il sert juste pour se repérer.

Pour les domaines, il faut bien penser à mettre tous les domaines sur lesquels la recherche doit se faire.

Une fois le formulaire fini, cliquer sur le bouton « Personnaliser »

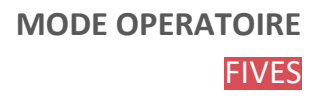

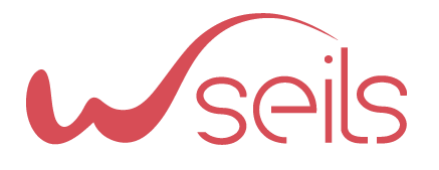

|                            | Aperçu                                              |
|----------------------------|-----------------------------------------------------|
| Général                    |                                                     |
| Nom du moteur de recherche | Fivesgroup 🥖                                        |
| Description                | Ajouter une description                             |
| Code                       | Obtenir le code                                     |
| ID du moteur de recherche  | b251fd557db0faac0                                   |
| URL publique               | https://cse.google.com/cse?<br>cx=b251fd557db0faac0 |

Vous pouvez récupérer la clé CX ici

### 1.2 MODIFIER LES DOMAINES

Pour modifier les domaines renseignés, il faut dans la vue « Aperçu » sous la partie avec la clé CX

| URL contenant                 | Effacer le filtre<br>Appliquer le filtre |
|-------------------------------|------------------------------------------|
| Site                          | Heure de la dernière mise à jour         |
| *.fivesgroup.com/*            | 27 sept. 2022, 10:03                     |
| www.fivesgroup.com/*          | 18 févr. 2022, 12:38                     |
|                               | 1 - 2 sur 2 < >                          |
| ites à exclure                | Supprimer Ajouter                        |
| 'ous n'avez aucun site exclu. |                                          |

Les sites à ajouter ici correspondent à tous les sites sur lequel on souhaite effectuer la recherche.

- Soit un lien complet
- Soit avec une \* pour des domaines ayant le même sous domaine comme l'exemple

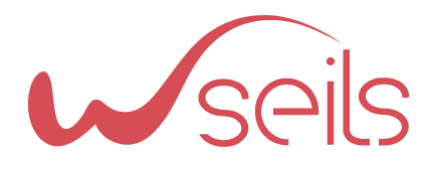

# 2 CLE API

Aller sur https://console.cloud.google.com/ pour récupérer la clé API et avoir accès à la facturation

| ≡ | Google Cloud | 🔹 fives-9lts 👻 |      |
|---|--------------|----------------|------|
|   |              |                |      |
|   |              |                | D-i- |

En haut de l'écran, cliquer sur « sélectionner un projet » (ici fives-9lts correspond aux accès du site de développement) puis « Nouveau projet » (le nom n'aura d'importance que pour vous)

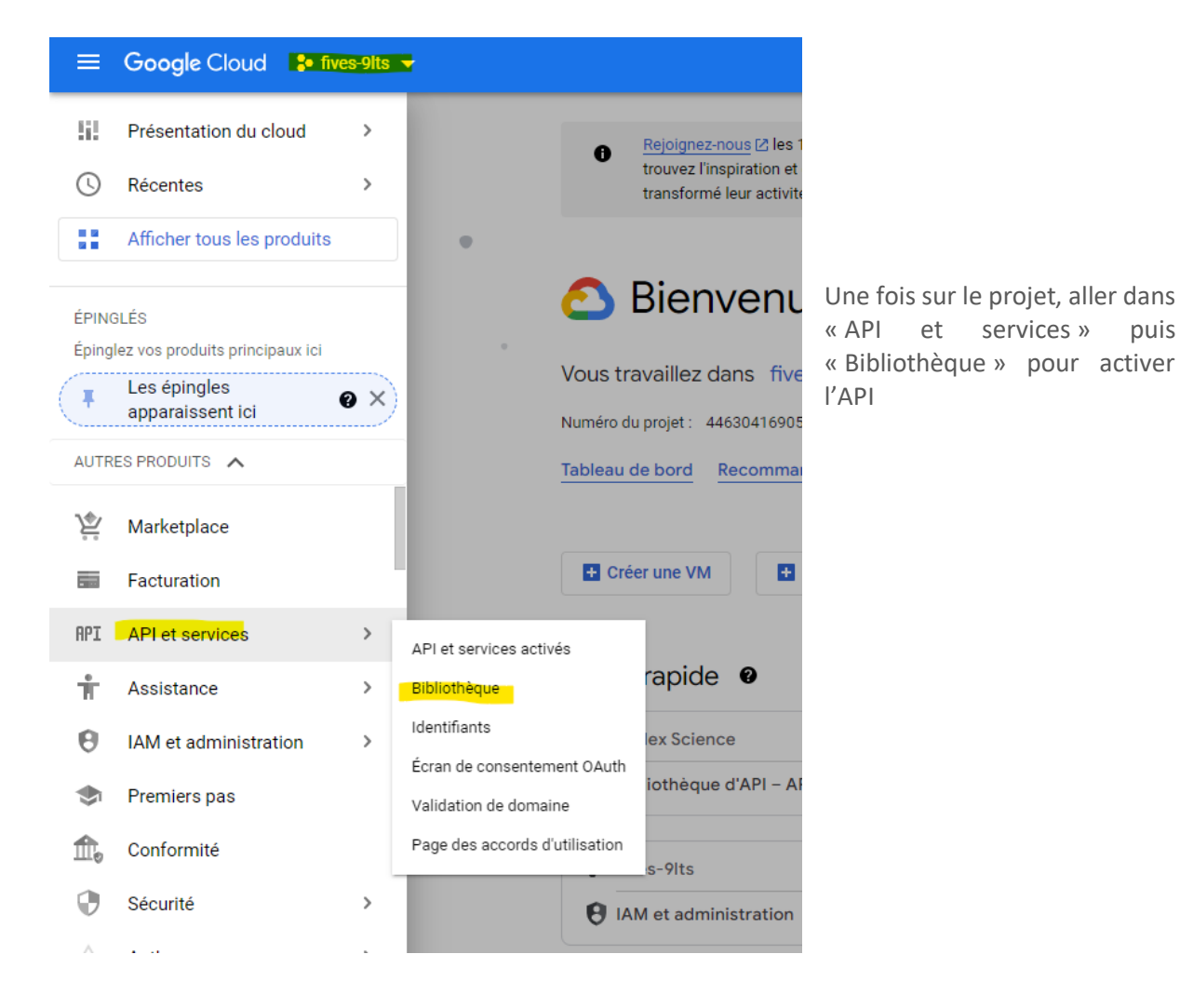

Rechercher « Google search api » puis cliquer sur celle avec la loupe comme la capture.

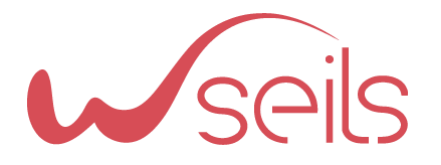

| RPI Bibliothèque d'API          |            |   | Q Google search api                                                                                                    |
|---------------------------------|------------|---|----------------------------------------------------------------------------------------------------|
| API Google Enterprise<br>Réseau | (7)<br>(1) |   | Nowledge Graph Seatch AFT<br>Google<br>Searches the Google Knowledge Graph for entities.                                                                                                    |
| Google Workspace<br>Autre       | (1) (4)    |   | Google Search Console API<br>Google<br>Provides tools for running validation tests against single URLs                                                                                                    |
|                                 |            | R | Custom Search API<br>Google<br>The JSON Custom Search API lets you develop websites and applications to retrieve and display search results from Google Custom Search<br>programmatically. With this API, you can use RESTful requests to get either web search or image search results in JSON format. |

Puis cliquer sur le bouton activer.

Ensuite, il faut générer la clé de l'API en allant dans « Identifiants »

| <b>≡ Google</b> Cloud <b>\$•</b> fives- | 9lts 🔻                                                  | Q Recherche Pro    |
|-----------------------------------------|---------------------------------------------------------|--------------------|
| <b>API</b> API et services              | Identifiants + créer des identifiants                   | S TSUPPRIMER       |
| API et services activés                 | Créez des identifiants pour accéder à vos API activées. | En savoir plus     |
| ₩ Bibliothèque                          | Clés API                                                |                    |
| O- Identifiants                         | Nom                                                     | Date de création 🔸 |
| ::: Écran de consentement OAu           |                                                         | 4011 0000          |

Créer des identifiants -> Clés API

### 2.1 AJOUTER DES RESTRICTIONS

Vous pouvez restreindre à l'API que nous utilisons.

| Restrictions relatives aux API                                                            | Il faut sélectionner « Custom Search |
|-------------------------------------------------------------------------------------------|--------------------------------------|
| Les restrictions relatives aux API spécifient les API activées que cette clé peut appeler | API »                                |
| Ne pas restreindre la Clé     Cette clé peut appeler n'importe quelle API                 |                                      |
| Restreindre la clé                                                                        |                                      |
| 1 API 🔹                                                                                   |                                      |
| API sélectionnées :                                                                       |                                      |
| Custom Search API                                                                         |                                      |
|                                                                                           |                                      |
|                                                                                           |                                      |

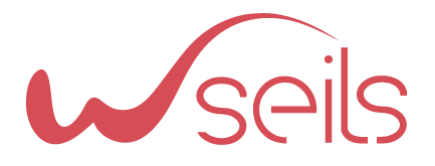

#### Restrictions liées aux applications

Une restriction liée aux applications détermine les sites, adresses IP ou applications qui peuvent utiliser votre clé API. Vous pouvez définir une restriction de ce type par clé.

| Ο      | Aucun                          |
|--------|--------------------------------|
|        | URL de provenance HTTP (sites) |
| $\sim$ |                                |

- Adresses IP (serveurs Web, tâches Cron, etc.)
- Applications Android
- O Applications iOS

#### Restrictions liées aux sites Web

Limitez les requêtes d'utilisation de clés aux sites Web spécifiés.

Si ce champ est laissé vide, votre clé API acceptera les requêtes de n'importe quel site Web.
 https://fives-9lts.wsells-dev.com/\*
 https://www.dev.fivesgroup.com/\*
 AJOUTER UN ÉLÉMENT

Vous pouvez restreindre par l'url du domaine de production également.

Attention de bien mettre /\* à la fin pour que la recherche fonctionne sur toutes les sous-pages du domaine.

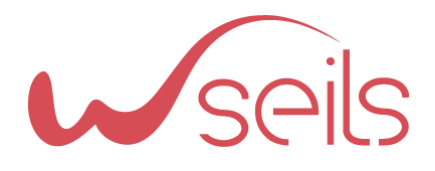

# 3 RENSEIGNER DANS TYPO3 LES CLES

Maintenant que les deux clés sont récupérées, elles vont pouvoir être ajoutées dans TYPO3.

Il faudra nous transmettre les clés afin que nous les ajoutions directement dans un fichier sur le serveur sinon elles seront écrasées par les clés de développement lors des déploiements